## O que fazer se ocorrer mensagem na tabela de Cálculos: "Não foi possível encontrar a configuração de horas extras correspondente ao funcionário "XXXXXX" ?

Esta mensagem ocorre quando algum horário foi configurado incorretamente, ou excluído.

Para resolver, faça o seguinte:

1 - Descubra o horário da pessoa indicada na mensagem;

2 - Abra este horário na tela de Horários;

3 - Clique no botão EXTRAS na tela de Horários;

4 - Refaça as configurações para DIAS ÚTEIS, SÁBADOS, DOMINGOS, FERIADOS E FOLGAS, sempre clicando em SALVAR no fim de cada uma.

5 - Salve o cadastro do horário.

Após estes procedimentos, abra a tela de Cálculos novamente.

Obs: Caso o erro aconteça após importar o banco de dados do Ponto 3 para o Ponto 4, atualize ambos os sistemas e refaça o procedimento da importação